# คู่มือ ขั้นตอนการลงทะเบียน สำหรับ การสั่งซื้อบัตรเงินสดเติมน้ำมัน ผ่าน Website

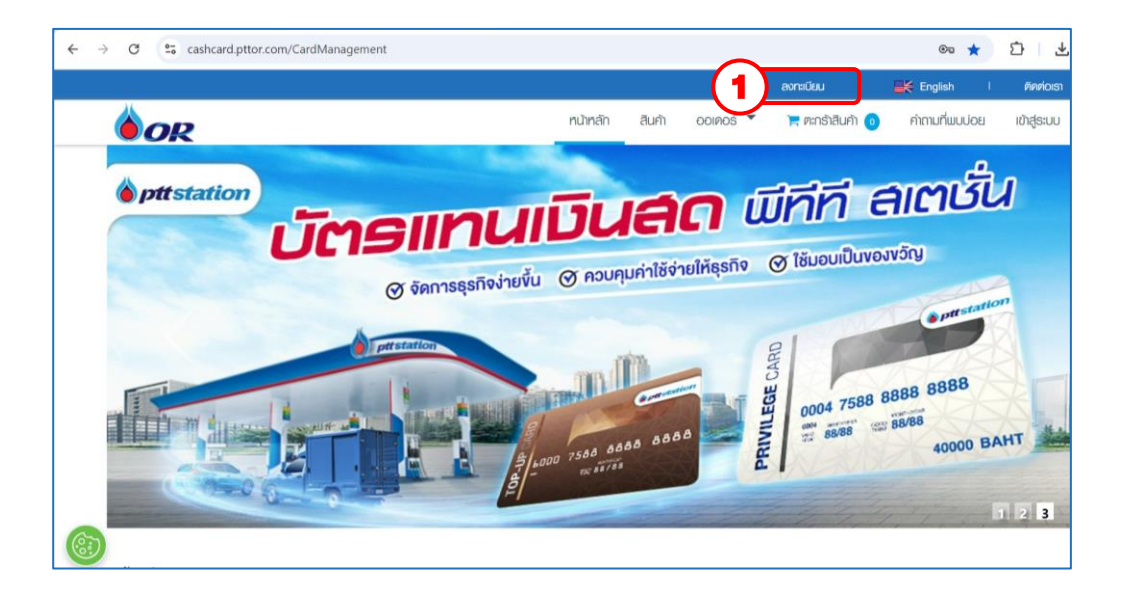

| 14                                               |                  |                 | ลงกะเบีย                            | u I                            | English I                   | ଜିନମାରାଟୀ   |
|--------------------------------------------------|------------------|-----------------|-------------------------------------|--------------------------------|-----------------------------|-------------|
| <b>O</b> R                                       |                  | หน้าหลัก สินค้า | ତତାନରର୍ତ୍ତ 🔻 🃜 ମାମ                  | เร้าสินค้า 🧿                   | คำถามที่พบบ่อย              | ເບັາສູ່ຣະບບ |
| <u>ทน้าหลัก</u> / <u>ลงทะเบียน</u> / ข้อมูลบัญชี |                  |                 |                                     |                                |                             |             |
| ร้อมูลนัญชี                                      | ข้อมูลส่วนบุลคล  | บ้อมูลบริษัท    | Lenatsuuu                           | รวมข้                          | อมูลทั้งหมด                 |             |
|                                                  |                  |                 |                                     |                                |                             |             |
| ບ້ວມູລບ່                                         | <i>โ</i> ญชี     |                 |                                     |                                |                             |             |
|                                                  | อีเมล *          |                 |                                     |                                |                             |             |
|                                                  | รหัสผ่าน *       |                 |                                     |                                |                             |             |
| (2)                                              |                  |                 | รหัสผ่านต้องยาว<br>ดัวพิมพ์ใหญ่ และ | 6 ถึง 15 ตัวอั<br>อักษรตัวพิมท | ักษร ประกอบด้วยต้<br>ข์เล็ก | ัวเลข อักษร |
| Ť                                                | ยืนยันรหัสผ่าน * |                 | _                                   |                                |                             |             |
|                                                  |                  |                 |                                     |                                |                             |             |
|                                                  |                  | ถัดไป           |                                     |                                |                             |             |
|                                                  |                  |                 |                                     |                                |                             |             |

- 1. คลิกเลือกที่เมนู " ลงทะเบียน "สำหรับลูกค้าที่ต้องการลงทะเบียน
- 2. กรอกข้อมูล E-mail และ ตั้งรหัสผ่าน ให้ครบถ้วน และ คลิกปุ่ม " ถัดไป "

| <u>ารมัทเข้า</u> / <u>สงกรร</u> | Tau / Oxpaticutania                                                                                                    | ųad yu u a na | บ้อมุคม | 1<br>R¥n                                              | Lonarsilvu                  | анеекаранст |
|---------------------------------|----------------------------------------------------------------------------------------------------|---------------|---------|-------------------------------------------------------|-----------------------------|-------------|
| 3                               | ข้อบูลส่วนบูลคล<br>ศามารถารีอ *<br>(เลือก •)<br>ชื่อ (ภามาโทย) *<br>(คามาโดย) *<br>(คามาโดย) *<br>(พศ *<br>(คามายเลขบัตรประจำค | ถึงประชาชน *  |         | นามสกุล (ภาพ<br>มาพสกุล (ภาพ<br>สถานภาพสมร<br>เลือก • | าาโหม) *<br>าาอังกฤษ) *<br> |             |
|                                 | โทรศัพท์<br><br>หมายเลขโทรสาร                                                                                                  | ต่อ           |         | มือถือ *<br><br>อีเมล *                               |                             |             |

| บ่านเลขที*    | หมู่ที | อาคาร          | ชน |
|---------------|--------|----------------|----|
|               |        |                |    |
| ชอย           |        | ถนน            |    |
|               |        |                |    |
| จังหวัด *     |        | อำเภอ / เขต *  |    |
| เลือก         |        | • เลือก        |    |
| ตำบล / แขวง * |        | รหัสไปรษณีย์ * |    |
| เลือก         |        | •              |    |
| PPA ET LI     |        |                |    |

- 3. กรอกข้อมูล ส่วนบุลคลให้ครบถ้วน (จะเป็นข้อมูลส่วนบุคคลของกรรมการบริษัท หรือ ผู้ประสานงานก็ได้)
- 4. กรอกข้อมูล ที่อยู่ตามบัตรประชาชน ให้ครบถ้วน และ คลิกปุ่ม " ถัดไป "

| <b>O</b> R                                                                        |                                                                                                    | หน้าหลัก                                          | สินค้า             | 001/105 🔻      | 🃜 ตะกร้าสินค้า 🧕 | คำถามที่พบบ่อย | ເข້າສູ່ຣະບບ |
|-----------------------------------------------------------------------------------|----------------------------------------------------------------------------------------------------|---------------------------------------------------|--------------------|----------------|------------------|----------------|-------------|
| <u>ทน้าหลัก</u> / <u>ลงทะเบียน</u> / ข้อมูลบริษัท                                 |                                                                                                    |                                                   |                    |                |                  |                |             |
|                                                                                   |                                                                                                    |                                                   |                    |                |                  |                |             |
|                                                                                   | ม <b>าทัย</b> ตาห <b>ป</b> ัตต์ต                                                                      |                                                   |                    | เอกส เวแนะ     | 1 31112          | เอมูลทงหมด     |             |
| ี่ ขั⊖บูลบ5<br>*หากลึงขึ้อ<br>เพิ่ม ขึ่ง1<br>พมายเลขป<br>ชื่อมิติบุคค<br>โหรศัพท์ | ษัท<br>ในนามนิดิบูคคล/บรินัท กรุก<br>ได้บุคคล<br>ระจำดัวผู้เสียภามีอากร (13 เ<br>ฉ (ภามาไทย) *<br>ต่อ | มาเพิ่มข้อมูล<br>หลัก) *<br>ดรวจสอบ<br>มือ<br>มือ | นิติบุคคล<br>กือ * | (ภาษาอังกฤษ) ว |                  |                |             |
|                                                                                   |                                                                                                    |                                                   |                    |                |                  |                |             |
| หมายเลขโ                                                                          | ทรสาร                                                                                                 | อีเม                                              | เล *               |                |                  |                |             |
|                                                                                   |                                                                                                    |                                                   |                    |                |                  |                |             |
| เว็บไชด์                                                                          |                                                                                                    |                                                   |                    |                |                  |                |             |
|                                                                                   |                                                                                                    |                                                   |                    |                |                  |                |             |

กรณีที่ลูกค้าต้องการสั่งซื้อในนามนิติบุคคลต้องกรอกข้อมูลเพิ่มเติม

- ข้อมูลบริษัท
- ที่อยู่ในการออกใบเสร็จ/ใบกำกับภาษี
- ที่อยู่จัดส่งสินค้า
- \*ลูกค้าบุคคลทั่วไป คลิกปุ่ม " ถัดไป "

| ที่อยู่ในการออกใบเสร็จรับเงิน/ | ใบกำกับภาษี |                |     |
|--------------------------------|-------------|----------------|-----|
| บ้านเลขที่ *                   | หมู่ที่     | อาคาร          | ช้น |
|                                |             |                |     |
| ชอย                            |             | ถนน            |     |
|                                |             |                |     |
| จังหวัด *                      |             | อำเภอ / เขต *  |     |
| เลือก                          | *           | เลือก          |     |
| ดำบล / แขวง *                  |             | รหัสไปรษณีย์ * |     |
| เลือก                          | *           |                |     |

้กรณีที่ลูกค้าต้องการสั่งซื้อ ในนามนิติบุคคลต้องกรอกข้อมูลเพิ่มเติม

- ข้อมูลบริษัท
- ที่อยู่ในการออกใบเสร็จ/ใบกำกับภาษี
- ที่อยู่จัดส่งสินค้า
- \*ลูกค้าบุคคลทั่วไป คลิกปุ่ม " ถัดไป "

| ที่อยู่จัดส่งสินค้า               |                       |                |      |
|-----------------------------------|-----------------------|----------------|------|
| 🕑 ใช้ที่อยู่เดียวกันกับ ที่อยู่ใน | เการออกใบเสร็จรับเงิน | /ใบกำกับภาษี   |      |
| บ้านเลขที่ *                      | หมู่ที่               | อาคาร          | ชั้น |
|                                   |                       |                |      |
| ชอย                               |                       | ถนน            |      |
|                                   |                       |                |      |
| จังหวัด *                         |                       | อำเภอ / เขต *  |      |
| เลือก                             |                       | * เลือก        | Ţ    |
| ดำบล / แขวง *                     |                       | รหัสไปรษณีย์ * |      |
| เลือก                             |                       | •              |      |
|                                   |                       |                |      |
|                                   |                       | ถัดไป          |      |

กรณีที่ลูกค้าต้องการสั่งซื้อ ในนามนิติบุคคลต้องกรอกข้อมูลเพิ่มเติม

- ข้อมูลบริษัท
- ที่อยู่ในการออกใบเสร็จ/ใบกำกับภาษี
- ที่อยู่จัดส่งสินค้า
- \*ลูกค้าบุคคลทั่วไป คลิกปุ่ม " กัดไป "

| <b>OR</b>                                |                                   |                                                                     | หน้าหลัก                 | สินค้า | odinoś 🔻  | 🃜 ตะกร้าสินค้า 👩 | คำถามที่พบบ่อย |
|------------------------------------------|-----------------------------------|---------------------------------------------------------------------|--------------------------|--------|-----------|------------------|----------------|
| <u>หน้าหลัก</u> / <u>ลงทะเบียน</u> / เอก | กสารแนบ                           |                                                                     |                          |        |           |                  |                |
| 2                                        | (2)<br>ม้อมูลบัญชี                | บ้อมูลส่วนบุลคล                                                     | น้อมูลบริษัท             |        | เอกสารแนบ | รามข้อ           | มูลทั้งหมด     |
| 5                                        | แผนที่จัด<br>แผนที่จั<br>นามสกุลไ | ส่ง ขนาคไฟล์อัปโหลคสูงสุ<br>ดส่ง<br>ฟล์ที่รองรับ .jpg , .jpeg , .pn | ด 5 เม∩ะไบต์<br>g , .pdf |        | •         | Browse           |                |
| Ţ                                        |                                   |                                                                     | ถัดไป                    |        |           |                  | J              |

5. แนบไฟล์แผนที่จัดส่ง และ คลิกปุ่ม " กัดไป "

|                | R                                     |                 | หน้าหลัก สินค้า         | 001005 <b>V</b> | 🗮 ตะกร้าสินก้า 💿   | ค่าถามที่พบบ่อย | ເບັາສູ່ຣະບບ |
|----------------|---------------------------------------|-----------------|-------------------------|-----------------|--------------------|-----------------|-------------|
| <u>nưnăn</u> / | / <u>ลงทะเบียน</u> / รวมซ้อมูลทั้งหมด |                 |                         |                 |                    |                 |             |
|                |                                       |                 | Ę                       |                 |                    |                 |             |
|                | ข้อมูลบัญชี                           | ข้อมูลส่วนบุลคล | ข้อมูลบริษัท            | เอกสารแนบ       | รวมข้อ             | มูลทั้งหมด      |             |
|                | ข้อมูลบุคคล                           |                 |                         |                 |                    |                 |             |
|                | Bo (กาษาอังกฤษ)                       |                 | ชื่อ (กาษาไทย)          |                 |                    |                 |             |
| Ľ              | IWA                                   | สถานภาพสมรส     |                         | วันเทิด         |                    |                 |             |
| <b>b</b> )     | หมายเลขบัตรประจำตัวประชาชน            |                 |                         |                 |                    |                 |             |
|                | Însrîwî<br>-                          | ріо<br>-        | มือถือ                  |                 | ทมายเลขโทรสาร<br>- |                 |             |
|                | ที่อยู่ตามบัตรประชาชน                 |                 |                         |                 |                    |                 |             |
|                | บ้านเลขที                             | nýň<br>-        | 01F1S<br>-              |                 | ชัน<br>-           |                 |             |
|                | -<br>-                                |                 | auu<br>-                |                 |                    |                 |             |
|                | ตำบล / แขวง                           | อำเภอ / เขต     | จังกวัด                 |                 | รหัลไปรษณีย์       |                 |             |
|                | ชื่อนิติบุคคล                         |                 |                         |                 |                    |                 |             |
|                | ชื่อนิติบุคคล (ภาษาอังกฤษ)<br>-       |                 | ชื่อนิติบุกกล (กาเ<br>- | ษาไทย)          |                    |                 |             |
|                | หมายเลขประจำคัวผู้เสียกาษีอากร        |                 |                         |                 |                    |                 |             |

6. ตรวจสอบข้อมูลในหน้า รวมข้อมูลทั้งหมดให้ครบถ้วนและ คลิกปุ่ม " ยืนยัน "

|                                                 |             |        |          | ลงทะเบียน   | 1      | English I      | <b>ຕົດກ່</b> ວເຮາ |
|-------------------------------------------------|-------------|--------|----------|-------------|--------|----------------|-------------------|
| <b>OR</b>                                       | หน้าหลัก    | สินค้า | ooinos 🔻 | 📜 ຕະກຣ້າສີເ | มค้า 🧿 | คำถามที่พบบ่อย | ເຫັສູ່ຣະບບ        |
| <u>ทนัทส์ก</u> / <u>ลงกะเบียน</u> / ยืนยันอีเมล |             |        |          |             |        |                |                   |
| ยืนยันอีเมล                                     |             |        |          |             |        |                |                   |
| สำเร็จ                                          |             |        |          |             |        |                |                   |
| อีเมลยืนยันได้ทำการส่งแล้ว โปรดตรวจสอบ          | อีเมลของคุณ |        |          |             |        |                |                   |
|                                                 | หน้าหลัก    |        |          |             |        |                |                   |
|                                                 |             |        |          |             |        |                |                   |

#### 7. ลูกค้าตรวจสอบ E-mail ที่ลงทะเบียนไว้โดยระบบจะส่ง E-mail เพื่อยืนยันตัวตน

8. หลังจากยืนยันทาง E-mail ลูกค้าสามารถเข้าสู่ระบบด้วยรหัสที่ลูกค้าได้ลงทะเบียนไว้ คลิก " หน้าหลัก " เพื่อทำการสิ่งซื้อบัตร

สั่งซื้อผ่านทาง Website ของ OR ช่องทางเคียวเท่านั้น URL : https://cashcard.pttor.com/CardManagement

หากมีข้อสงสัยสอบกามเพิ่มเติม E-mail : PTTCARD@PTTOR.COM โทรศัพท์ : 02-196-5720 , 02-196-5723 , 02-196-5726 ในวันและเวลาทำการ 08.00 — 17.00 น.